## **Daily Limit Maintenance**

1

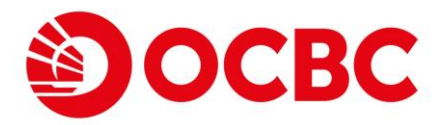

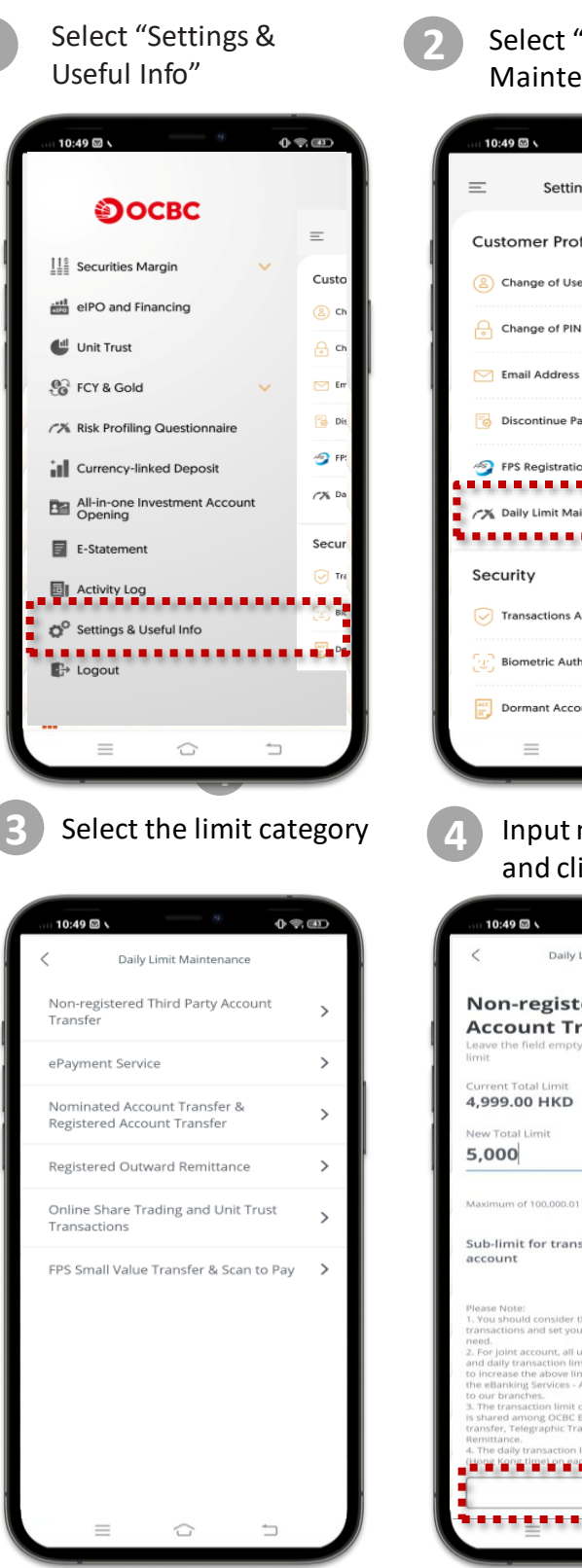

## Select "Daily Limit Maintenance"

0 - 💷

| =                                                                                   | Settings & Useful Info                                                                                                    |                                                                                                    |
|-------------------------------------------------------------------------------------|----------------------------------------------------------------------------------------------------|----------------------------------------------------------------------------------------------------|
| Custor                                                                              | mer Profile                                                                                                    |                                                                                                    |
| 😕 Cha                                                                               | ange of User ID                                                                                                    | >                                                                                                    |
| 🔒 Cha                                                                               | ange of PIN                                                                                                    | >                                                                                                    |
| 🖂 Ema                                                                               | ail Address                                                                                                    | >                                                                                                    |
| 👩 Disc                                                                              | continue Paper Statement & Advic                                                                                                    | :e >                                                                                                    |
| 🍠 FPS                                                                               | Registration                                                                                                    | >                                                                                                    |
| rail Dail                                                                           | ly Limit Maintenance                                                                                                    | >                                                                                                    |
|                                                                                     |                                                                                                    |                                                                                                    |
| Securi                                                                              | ty                                                                                                    |                                                                                                    |
| U Trar                                                                              | nsactions Autnentication                                                                                                    | >                                                                                                    |
| (관) Bior                                                                            | metric Authentication                                                                                                    | >                                                                                                    |
| 🔛 Don                                                                               | mant Account Activation                                                                                                    | >                                                                                                    |
|                                                                                     |                                                                                                    |                                                                                                    |
|                                                                                     |                                                                                                    |                                                                                                    |
| < 10:49 C                                                                           | Daily Limit Maintenance                                                                                                    | 0 \$.D                                                                                                    |
| Non-I<br>Accou                                                                      | Daily Limit Maintenance  registered Third F unt Transfer  field empty if you do not wish to u otal Limit b0 HKD                                           | <b>O Arty</b><br>pdate the                                                                                                    |
| Non-I<br>Accou<br>Leave the<br>imit<br>Surrent To<br>\$,999.0<br>Vew Total<br>5,000 | Daily Limit Maintenance  registered Third F unt Transfer Ifeld empty if you do not wish to u otal Limit It HKD Limit                                      | <b>Party</b><br>pdate the                                                                                                    |
| Non-I<br>Accol<br>Leave the<br>Imit<br>Current Tc<br>4,999.0<br>Vew Total<br>5,000  | Daily Limit Maintenance  registered Third F unt Transfer  field empty if you do not wish to u otal Limit  of 100,000.01 HKD                               | <b>0 €. ⊡</b><br>Party<br>pdate the<br>HKD                                                                                                    |
| Non-I<br>Accou<br>law the<br>imit<br>turrent Tc<br>4,999.0<br>New Total<br>5,000    | Daily Limit Maintenance  registered Third F unt Transfer  field empty if you do not wish to u otal Limit  of 100,000.01 HKD  t for transfer to other bank | O ↔ @D<br>Party<br>pdate the<br>HKD                                                                                                    |
| NON-1029                                                                            | Daily Limit Maintenance                                                                                                    | A Control of the second second |

## Daily Limit Maintenance

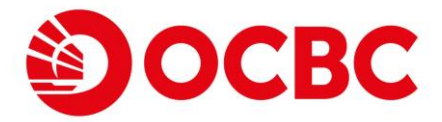

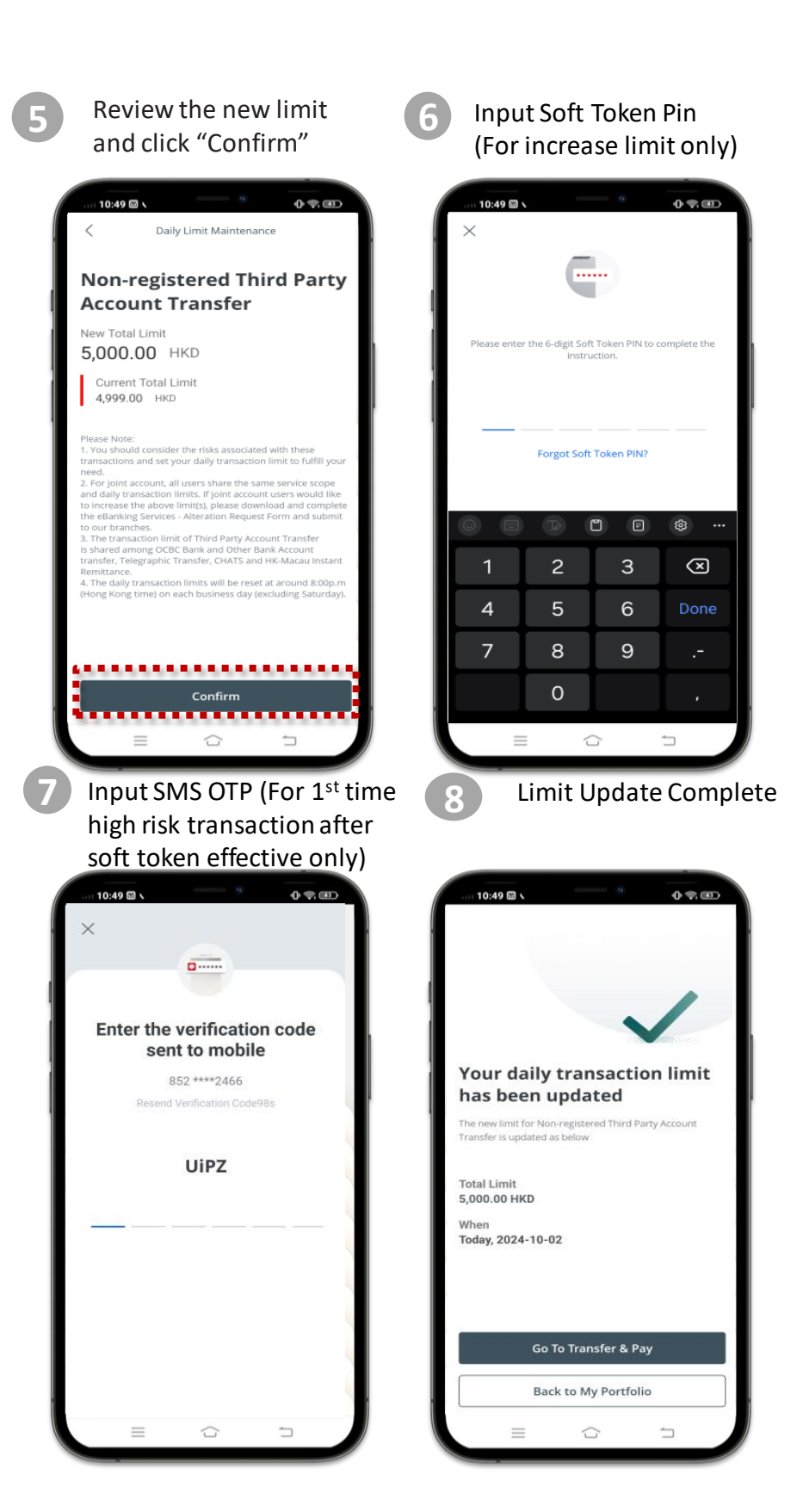